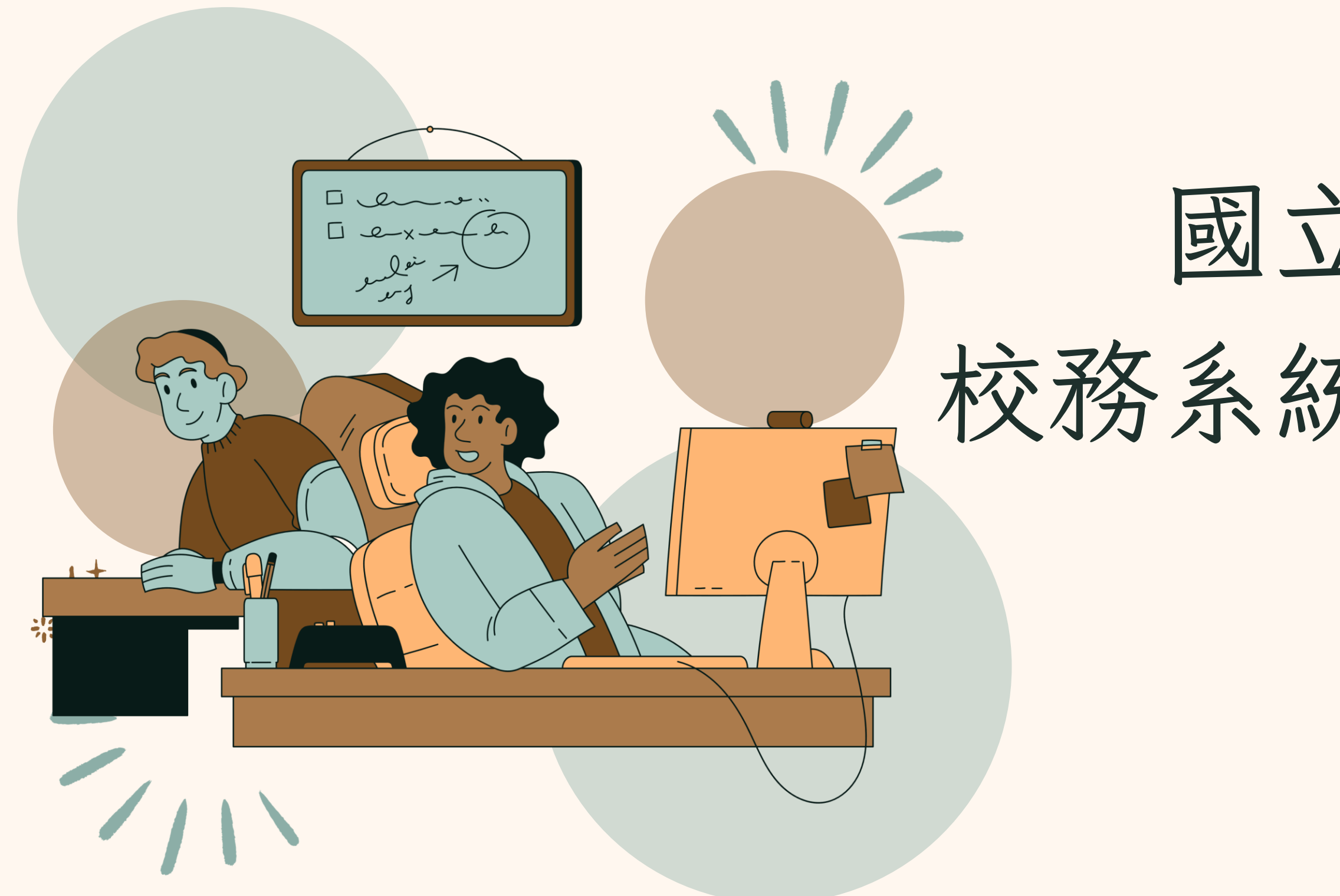

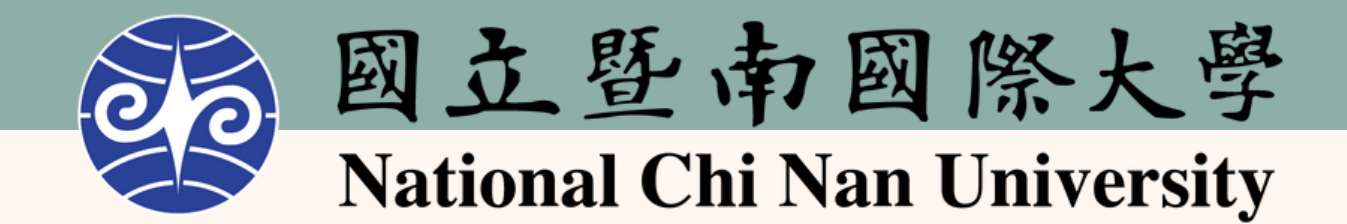

# 國立暨南國際大學 核務系統選課操作說明

# 操作說明 目錄

1.如何登入選課系統
2.系統操作流程
3.選課管理系統主要功能

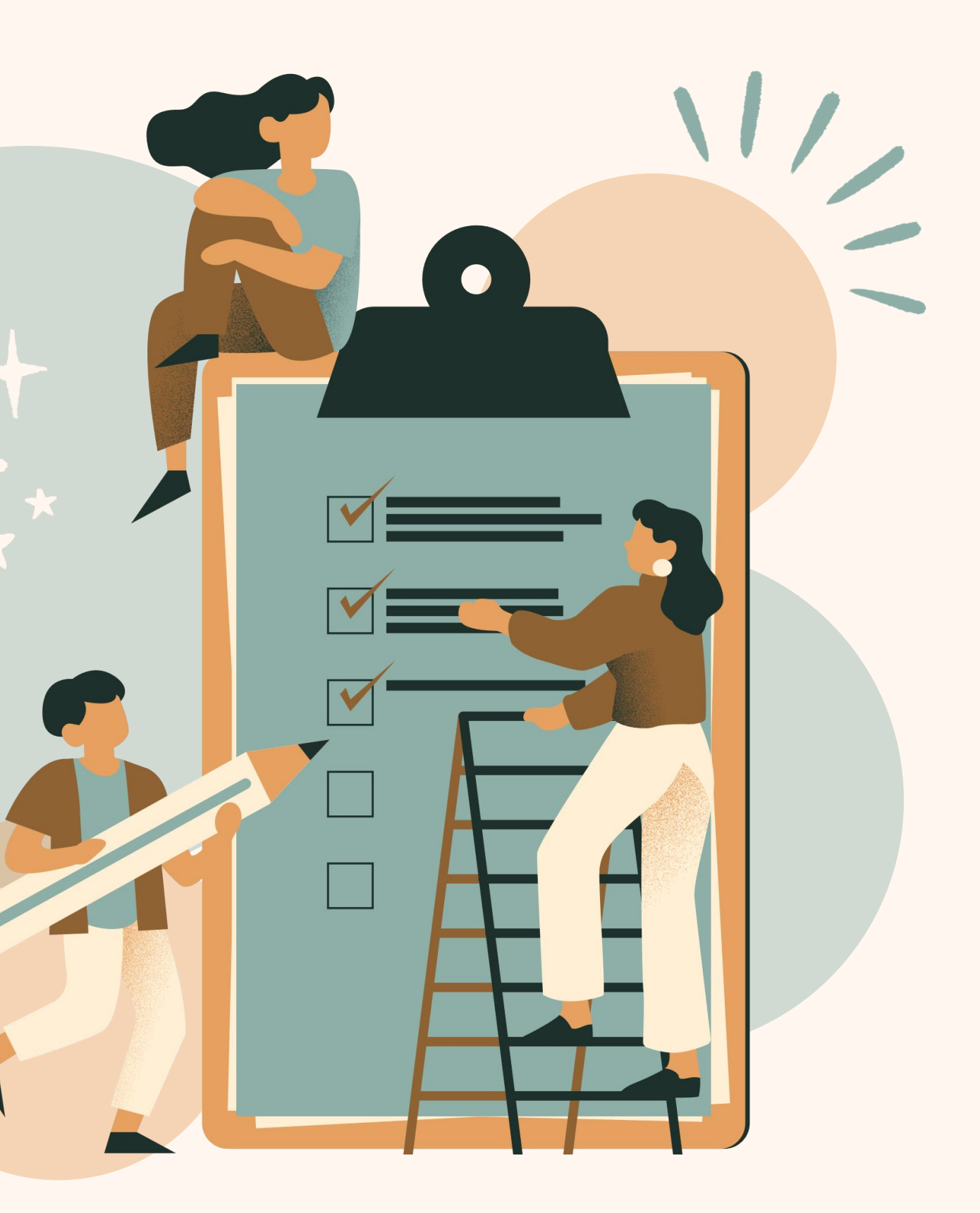

\*\*\*

### 如何登入選課系統說明

- 可直接輸入網址:h<u>ttps://sis.ncnu.edu.tw/</u>
- 或由本校首頁右上方之【單一登入】點選進入單一登入系

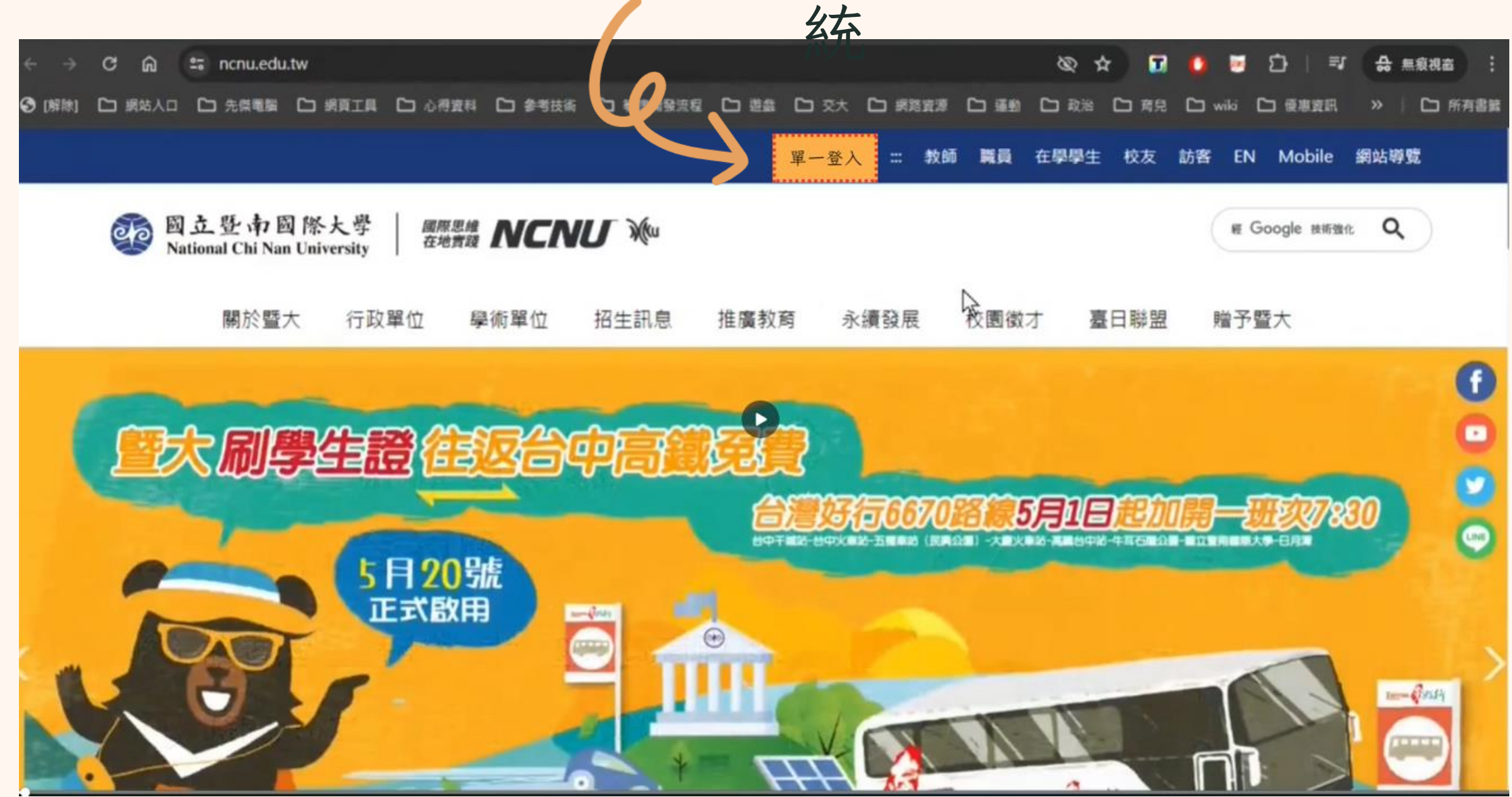

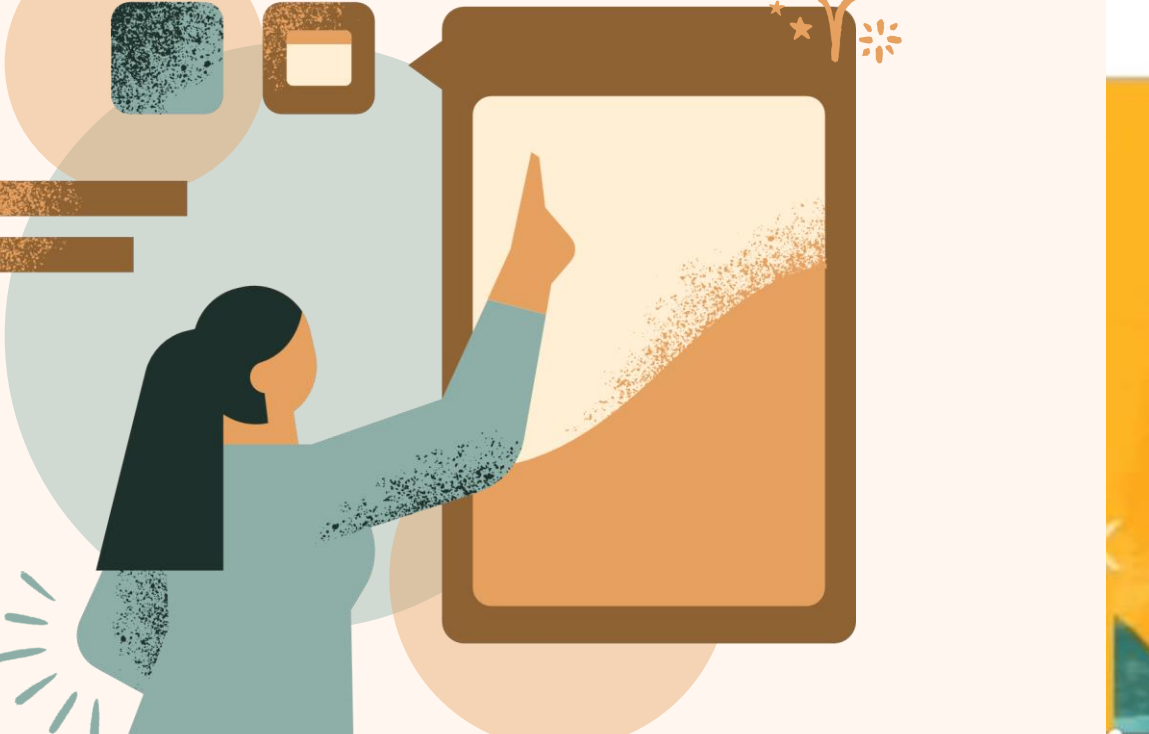

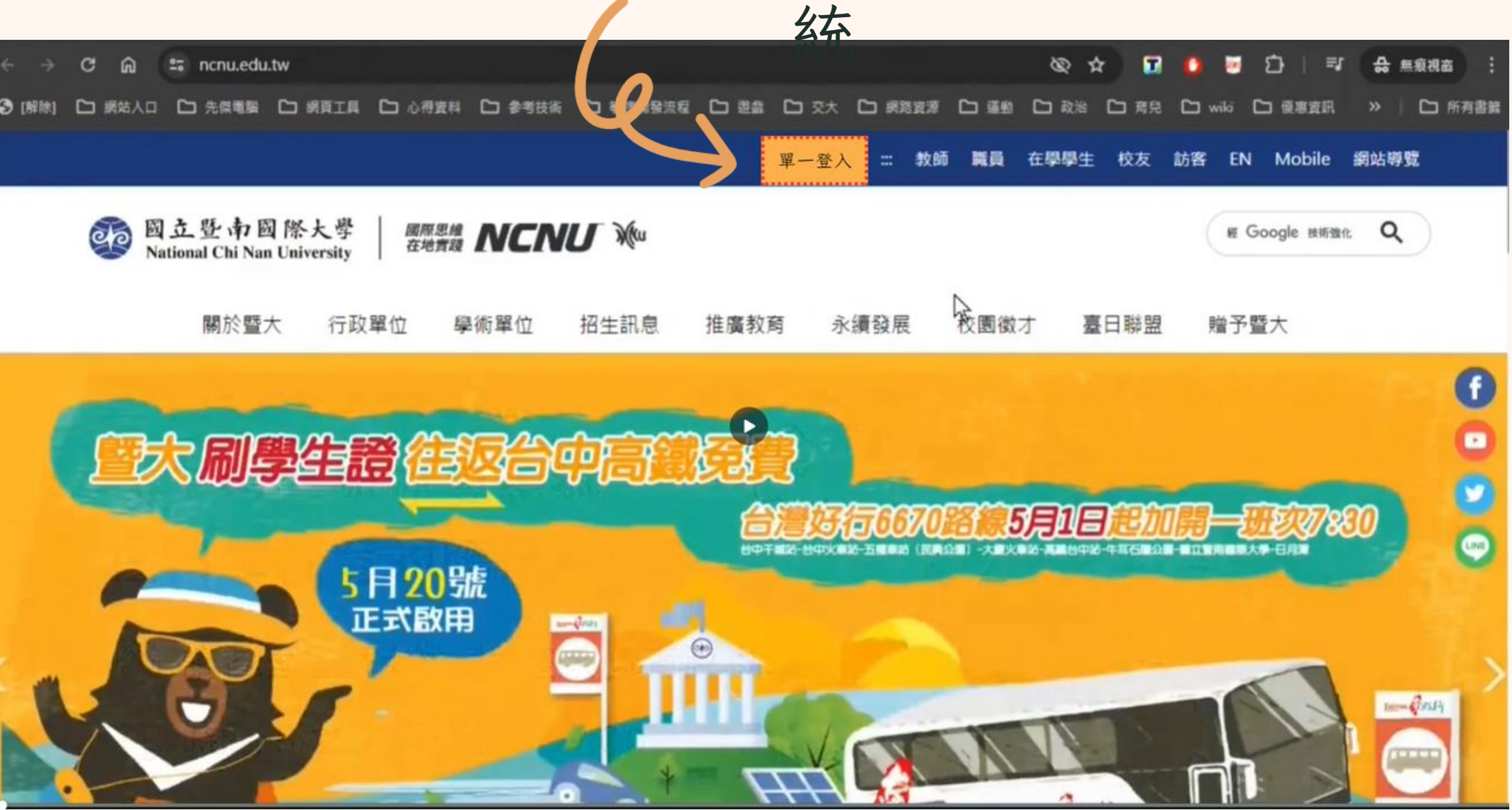

Course Selection Instructions

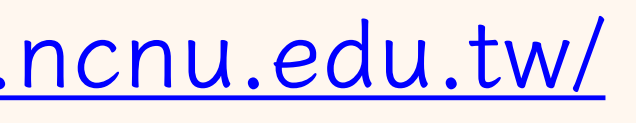

Page 01 of 08

### 如何登入選課系統說明

# 輸入帳號、密碼(參考入學通知預設密碼),點選教務系統【進入】

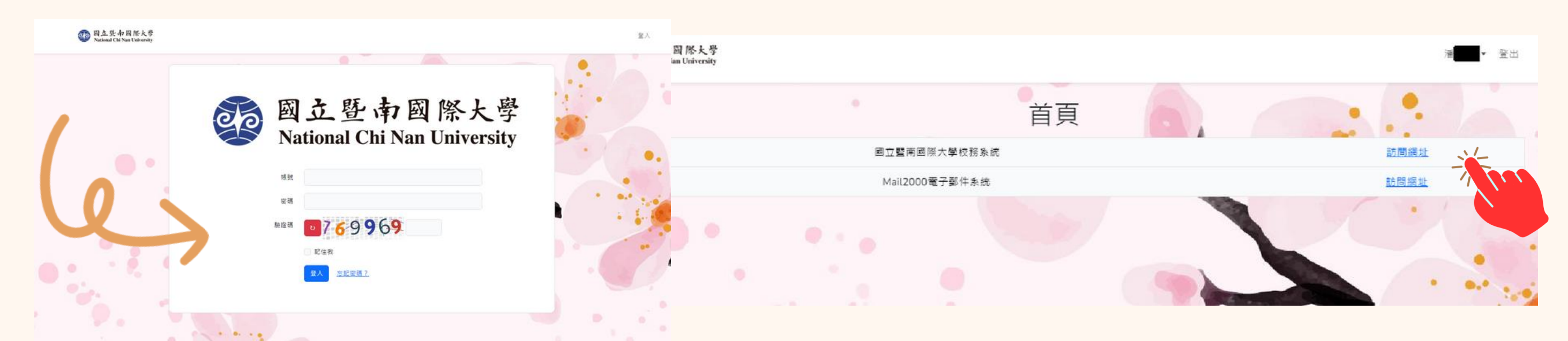

# 點選【校內教職員生登入】即可進入選課系統

|   | 入系統                    |   |
|---|------------------------|---|
|   | 本校教職員及學生請使用校內教職員生登入本系統 |   |
|   | 校內教職員生登入               |   |
|   | 訪客登入                   |   |
|   | 校外用戶登入                 |   |
| ľ | 返回單一入口                 | Î |

Course Selection Instructions

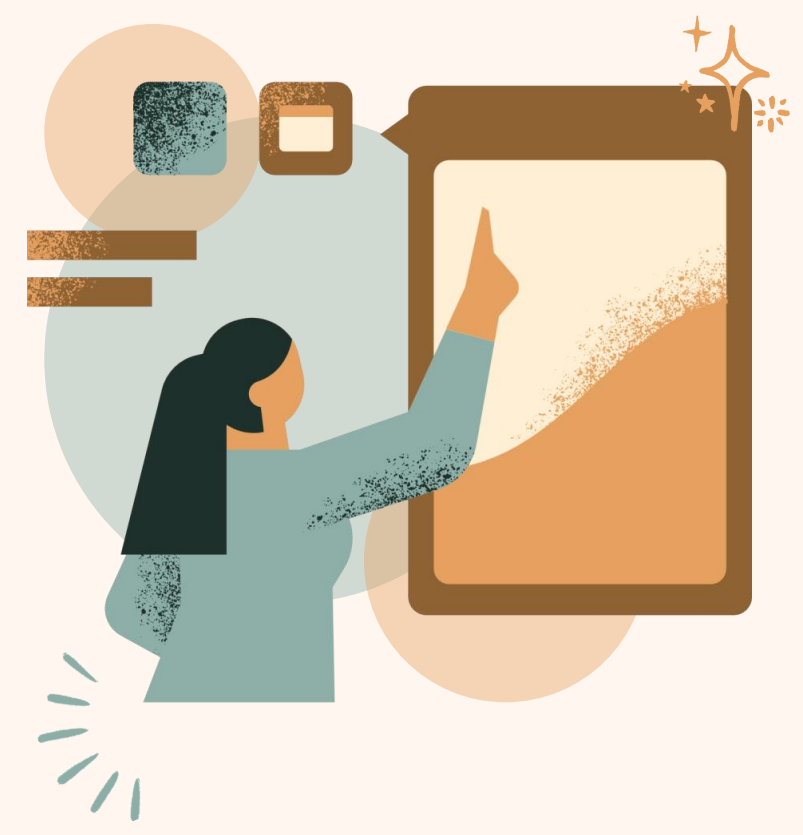

Page 02 of 08

進入選課系統後,點選【線上選課】→【大學部學生選填通識志願】( 系統列出全校一百多門通識課程 找到您要選的通識課程後點選下拉式選單【志願序】→點選【新增課程 顯示【動作執行成功】對話框即完成登記

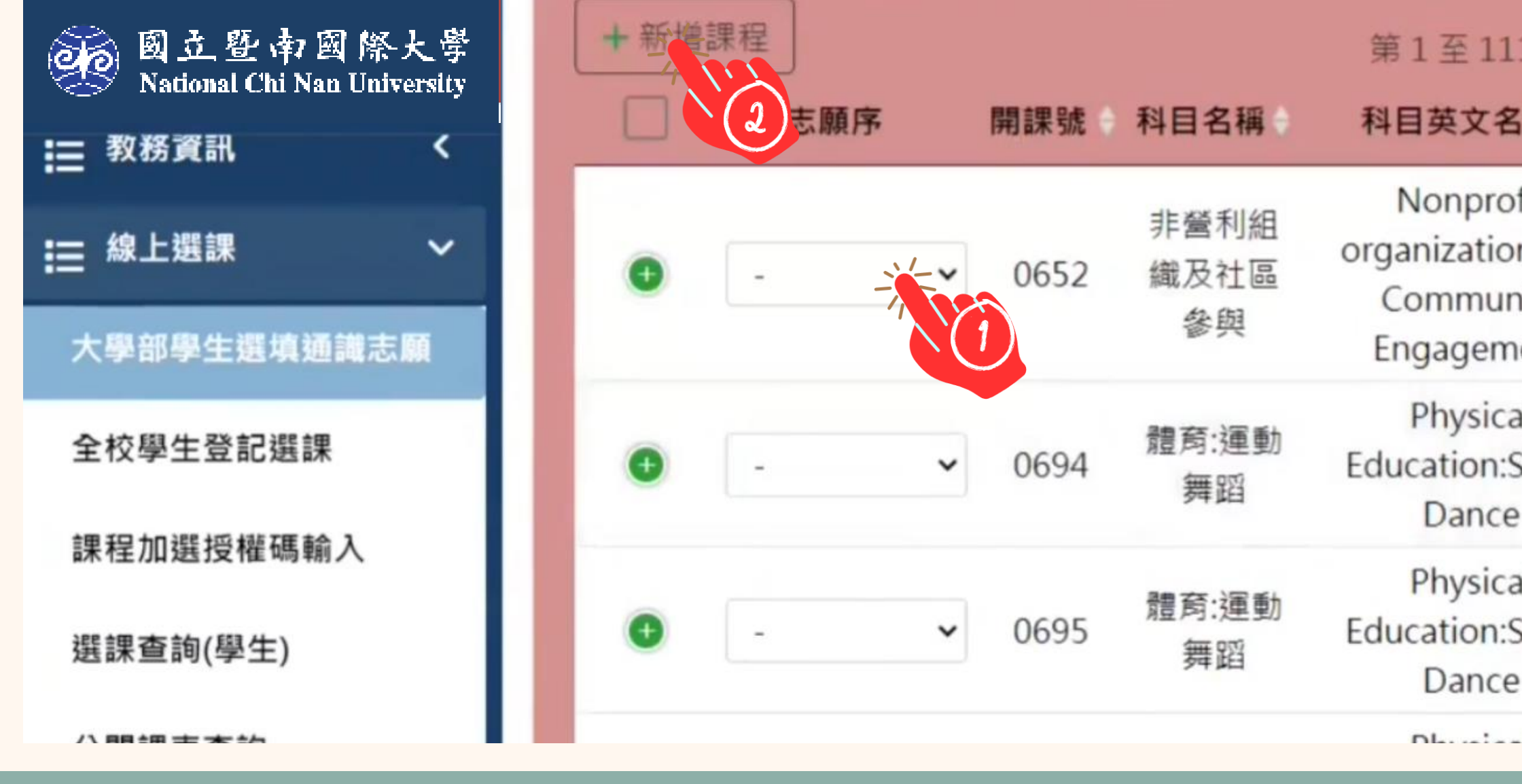

| 第一階段)                                     |     |         |         |    |  |
|-------------------------------------------|-----|---------|---------|----|--|
| 11 筆,共 111 筆<br>名稱 課程類別                   | 斑級  | ***     | A       | F+ |  |
| ofit<br>on and  校共同通<br>inity   識<br>ment |     |         |         |    |  |
| cal<br>:Social 校必選<br>e                   |     |         |         |    |  |
| cal<br>:Social 校必選<br>e                   |     |         |         |    |  |
|                                           | — - | Page 03 | 6 of 08 | )  |  |

### 點選【選課查詢(學生)】→【第一階段】 即會顯示您已完成登記加選的課程

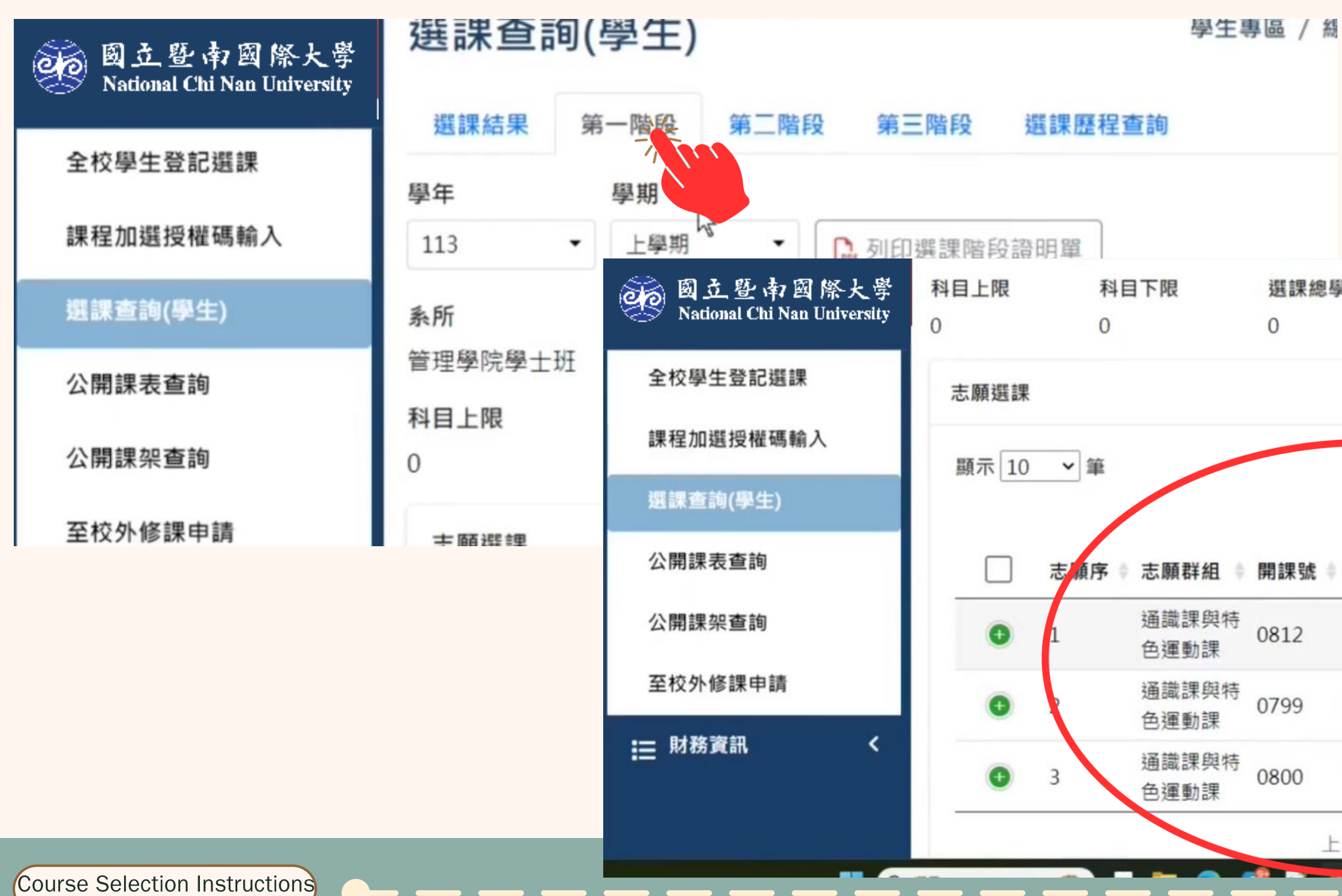

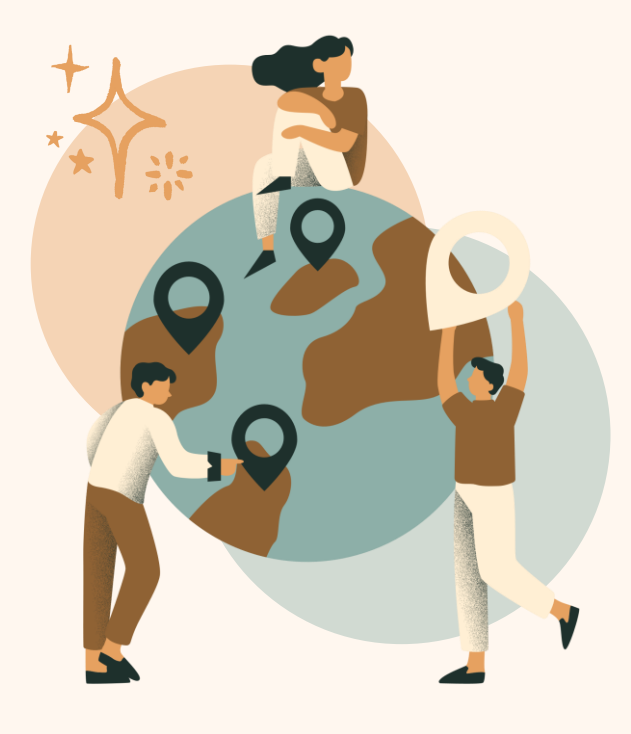

| 選課總<br>0 | 學分上限 | 選課總學分下限<br>0            |            |          | ^ |  |
|----------|------|-------------------------|------------|----------|---|--|
|          |      | 關鍵字搜尋・                  | [          |          |   |  |
| 用課號      | 停開否  | 第1至3筆,共3筆<br>分發結果 未選中原因 | ↓ 科目名稱 ≬   | 必選修 ♦    |   |  |
| 812      | 否    | 尚未颼理                    | 運動倫理       | 選修       |   |  |
| )799     | 否    | 尚未處理                    | 俗文學欣賞      | 選修       |   |  |
| 800      | 否    | 尚未處理                    | 與哲學家對<br>話 | 選修       |   |  |
|          | —頁   | 1 5-2                   | Page       | 04 of 08 |   |  |

進入選課系統後,點選【線上選課】→【全校學生登記選課】(第二、三階段) 分三個區塊:校必修、系必修、系選修 在想選的課程方框中打勾→點選登記課程 顯示【動作執行成功】對話框即完成登記,已完成登記的課程會顯示於網頁上方藍色方框

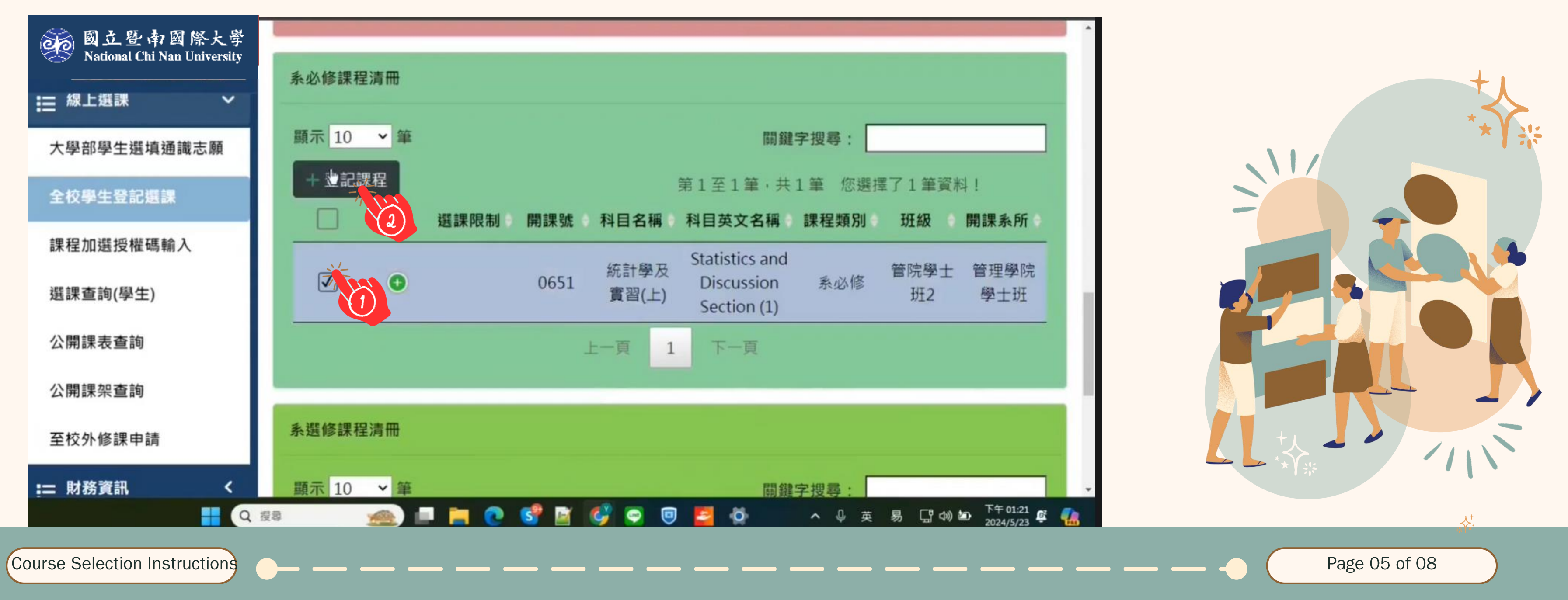

登記選課制度,如未抽中課程者,將預設繼續保留至下一次選課抽籤; 如不想參加下次抽籤,請勾選方框後點【修改保留狀態】顯示為「否」即可, 或自行刪除課程。

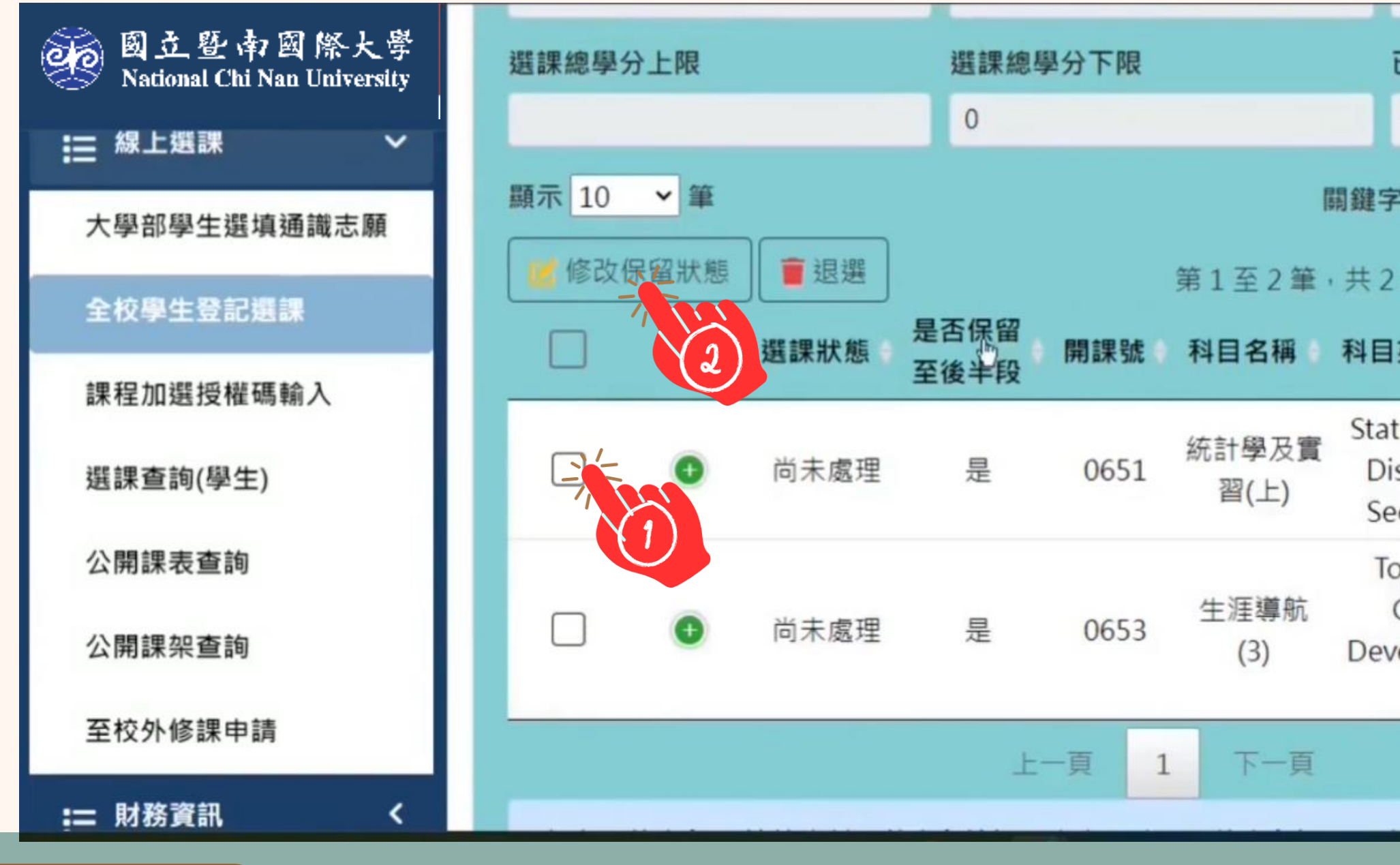

Course Selection Instructions

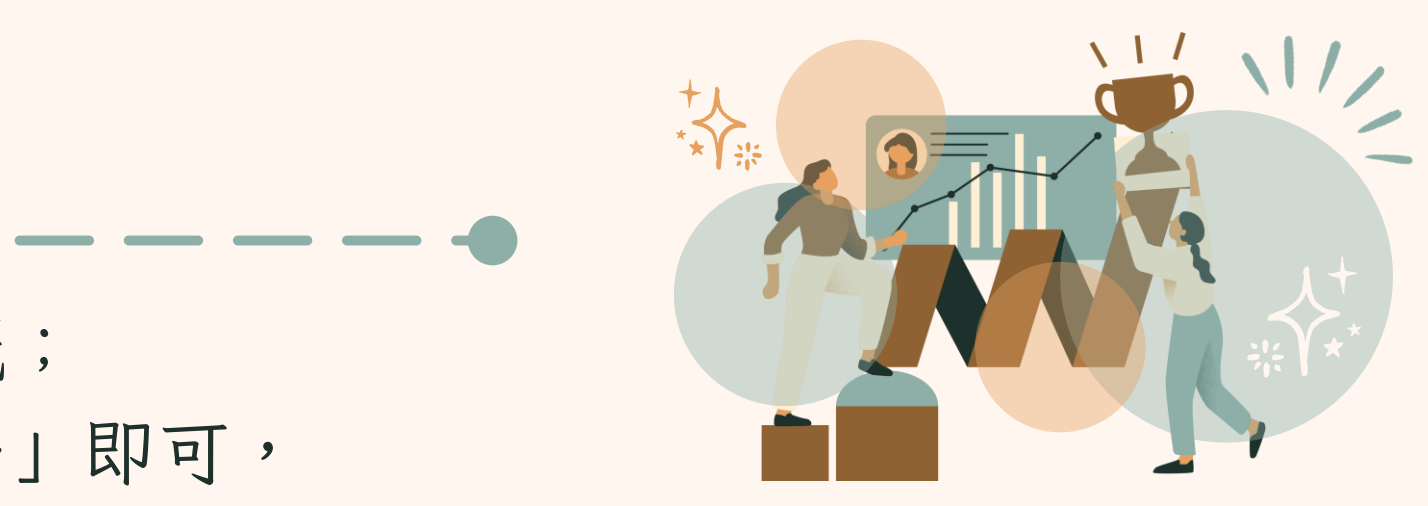

| 已選課程總學                              | 國分數(必修) | /選修) |
|-------------------------------------|---------|------|
| 4(3/1)                              |         |      |
| 搜尋:                                 |         |      |
| 筆                                   |         |      |
| 英文名稱                                | 課程類別    | 必選修  |
| istics and<br>scussion<br>ction (1) | 系必修     | 必修   |
| pics on                             |         |      |

Page 06 of 08

### 課程人工加簽方式說明

輸入「開課號」找到課程後輸入加選授權碼即完成加選。

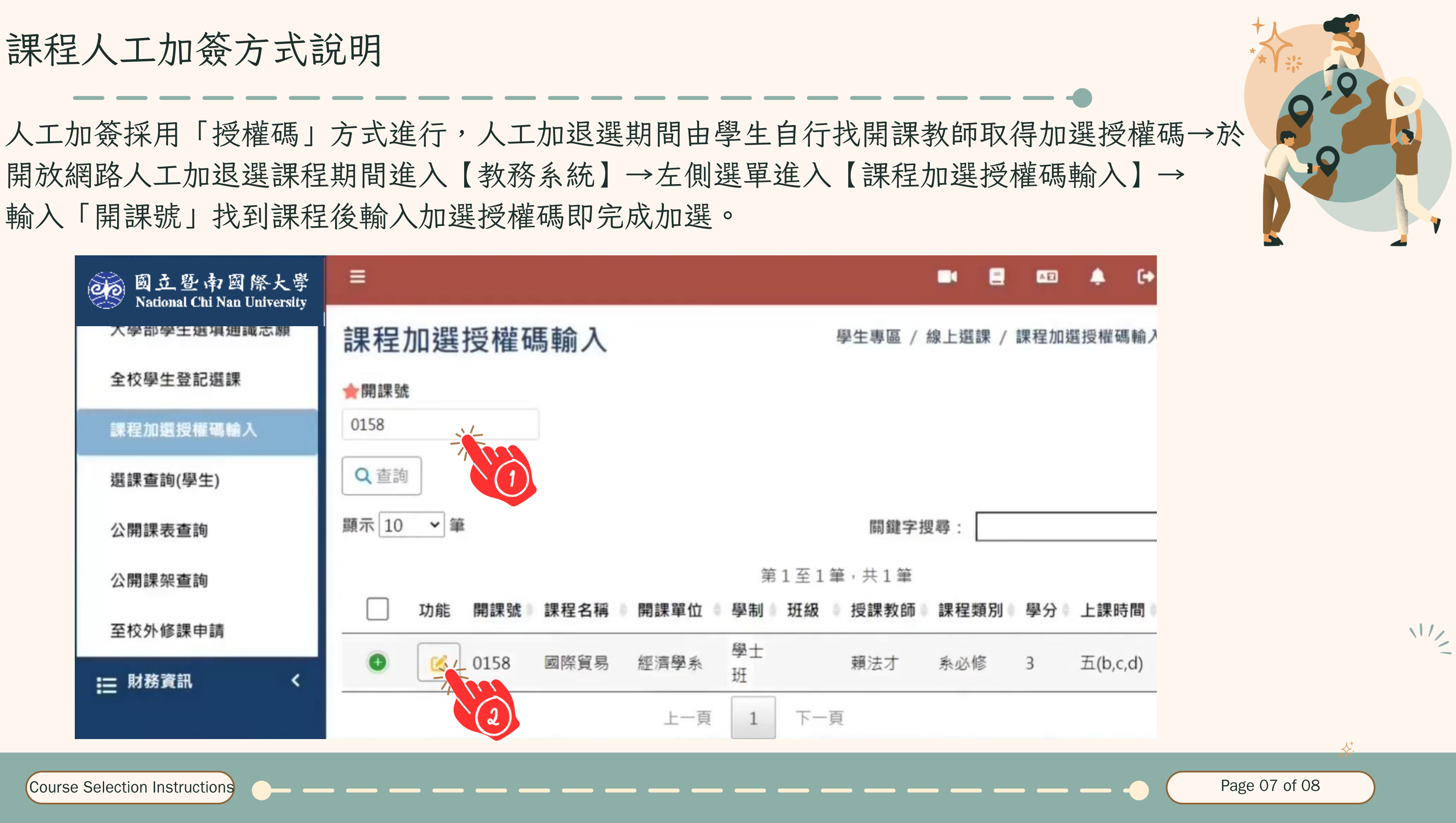

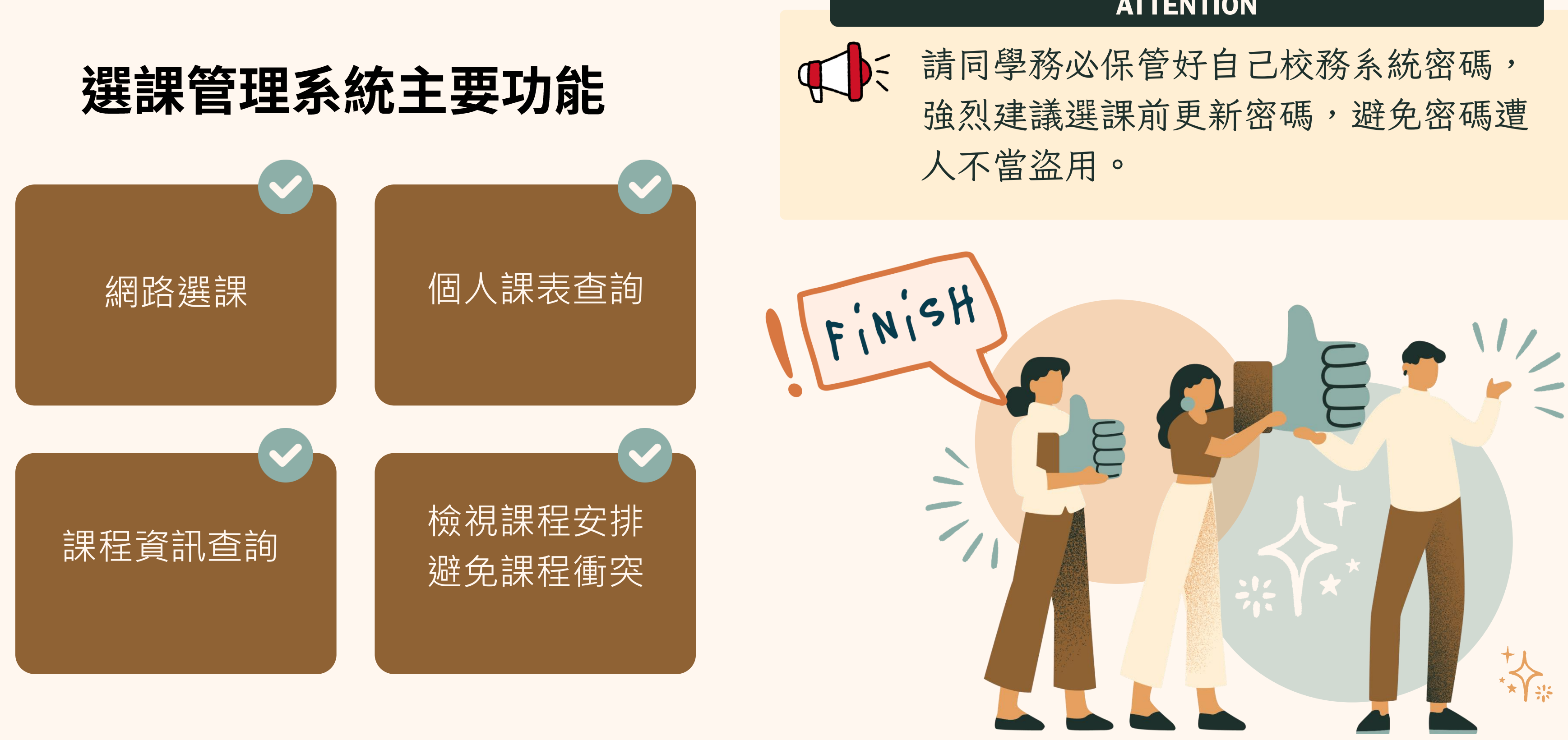

**Course Selection Instructions** 

### **ATTENTION**

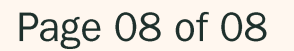

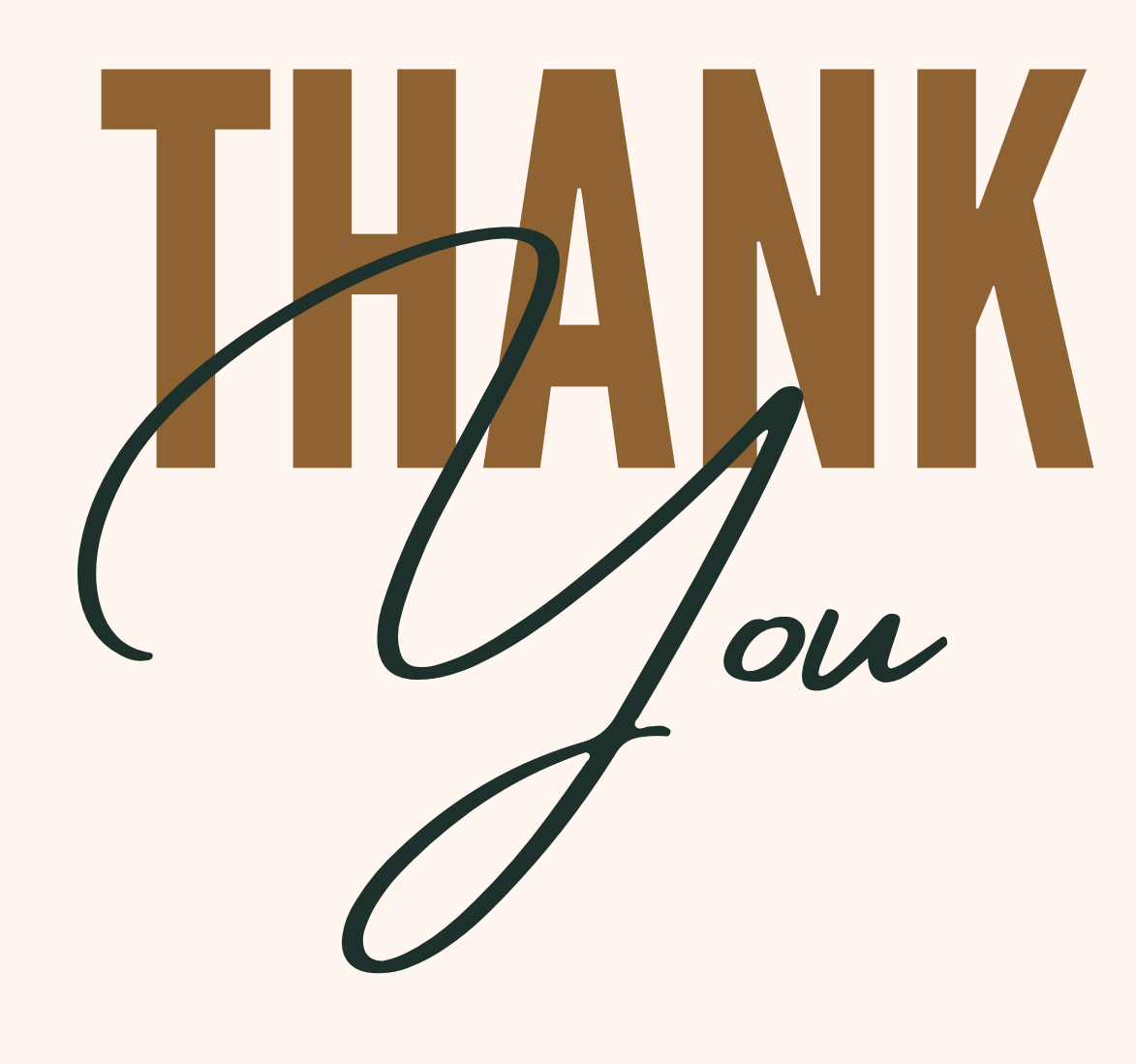

049-2913424

R

www.reallygreatsite.com

curricul@ncnu.edu.tw

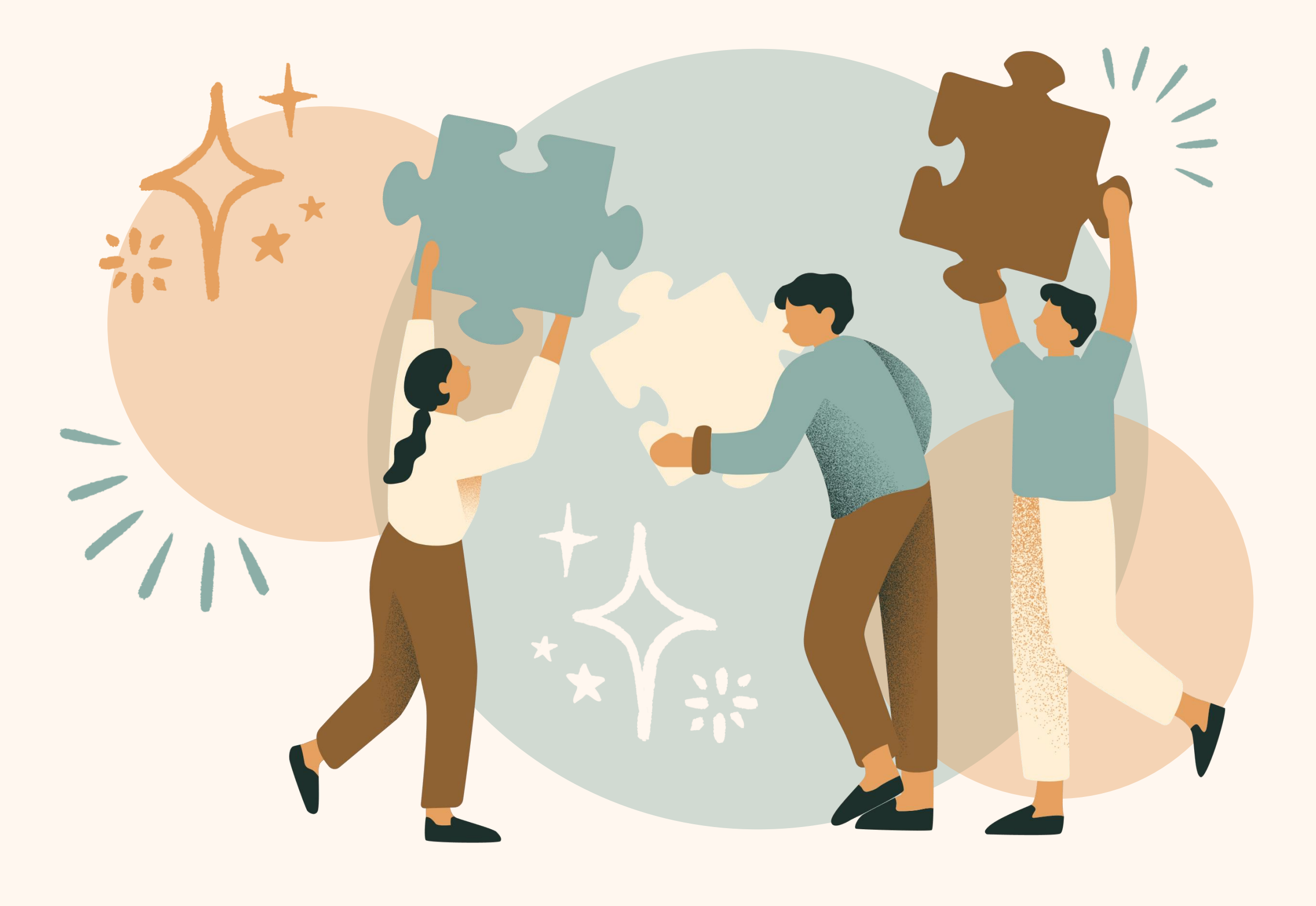